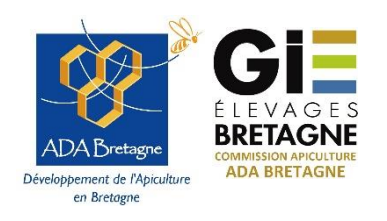

Mesure Agro-Environnementale et Climatique

«Amélioration du potentiel pollinisateur des abeilles domestiques pour la préservation de la biodiversité»

**Notice TELEPAC - campagne 2025** 

## 1. Rappel du contexte

Les mesures agro-environnementales et climatiques (MAEC) visent à encourager le développement durable des zones rurales et répondre à la demande croissante de la société envers l'environnement. Elles s'adressent aux agriculteurs qui souhaitent s'engager de manière volontaire dans cette démarche au travers de dispositifs contractuels allant au-delà des obligations réglementaires. Ces mesures font partie des programmes de développement ruraux dans chaque région et sont financées par le FEADER (Fonds Européen Agricole pour le Développement Rural) – fonds européen.

La mesure MAEC « amélioration du potentiel pollinisateur des abeilles domestiques pour la préservation de la biodiversité » est ouverte pour la campagne 2025. Cette montre une nouveauté : le cahier des charges de la mesure change, et l'engagement dans la mesure est à faire auprès du Conseil Régional sur la plateforme AIDEN. En revanche, il faut également faire une déclaration sur Telepac au plus tard le 15 mai 2025.

Attention : si vous demandez d'autres aides que la MAEC Api, vous n'aurez pas à suivre les mêmes étapes que celles présentées à partir de la page 5.

2. Description de la MAEC «API »

Toutes les informations sont accessibles sur le <u>site de la Région Bretagne</u>. Nous vous conseillons, avant de souscrire à un engagement en MAEC, de bien lire les documents disponibles sur le <u>site</u> <u>de l'ADA Bretagne</u>.

3. Comment faire pour faire une déclaration Telepac

Cette déclaration est obligatoire, et doit être faite au plus tard le 15 mai 2025.

| Assistance au 0 600                                                                                                    | 221 371 (appel gratu                  | t) du lundi au vendredi de 71<br>Bienv<br>des té                                                                     | a 21h, le samedi et jours fé<br>enue sur le s<br>éléservices de                                                         | iriés (sauf 1er mai) de 9h à<br>ite<br>es aides de l                                     | à 17h (heure de métropole).<br>a PAC        |
|----------------------------------------------------------------------------------------------------|---------------------------------------|----------------------------------------------------------------------------------------------------|----------------------------------------------------------------------------------------------------|------------------------------------------------------------------------------------------|---------------------------------------------|
| MENTIONS LÉGALES CONSEILS                                                                                                    | QUESTIONS /<br>REPONSES               | CONDITIONNALITÉ                                                                                                    | FORMULAIRES ET<br>NOTICES 2023                                                                                          | FORMULAIRES ET<br>NOTICES 2024                                                           | FORMULAIRES ET<br>NOTICES 2025              |
| Utilisateur :<br>(numéro pacage pour les agriculteurs)<br>Mot de passe :<br>Connexion<br>Créer un compte ou mot de passe perdu | <br>TEL<br>- L<br>- L<br>- TEL<br>- F | EDECLARATION DES<br>a télédéclaration des do<br>a date limite de dépé<br>EDECLARATION DES<br>Your les agriculteurs d | DOSSIERS PAC 2025<br>ossiers PAC 2025 est o<br>ti des dossiers sans ré<br>DEMANDES D'AIDES I<br>le Métropole, les téléd | uverte au 1er avril 20<br>Iduction est fixée au<br>BOVINES 2025<br>éclarations des deman | 25.<br>15 mai 2025.<br>Indes d'aide bovine, |

1<sup>ère</sup> étape : créer une exploitation auprès du Ministère qui se traduit par la **demande d'un numéro PACAGE** si l'exploitation n'en possède pas. <u>Un formulaire cerfa</u> est à renseigner par les nouveaux demandeurs d'aides afin d'obtenir un n° PACAGE. Le formulaire est accessible sur <u>Telepac</u>, dans l'onglet « formulaires et notices 2025 ».

Cette démarche peut se faire à n'importe quelle période de l'année. Ce formulaire est à remplir et à transmettre à la DDTM de votre département.

# 2<sup>ème</sup> étape : Déclaration sur Telepac

La déclaration s'effectue en ligne sur TELEPAC.

https://www.telepac.agriculture.gouv.fr/

La notice explicative de TELEPAC, ainsi que la notice générale concernant les MAEC sont accessibles dans la partie « <u>formulaires et notices 2025</u> » en haut à droite.

|                                                                                                    | Assistance au 0 i                 | at a construction of the second second secon | gratuit) du lundi au vendredi de 7<br>DE Bienv<br>des tra<br>CONDITIONNALITÉ                                                      | h à 21h, le samedi et jours f<br>VENUE SUL LE S<br>ÉlÉSELVICES D<br>FORMULAIRES ET<br>NOTICES 2023                   | ériés (sauf 1er mai) de 9h<br>site<br>es aides de l<br>PORMULAIRES ET<br>NOTICES 2024     | à 17h (heure de métropole).<br>a PAC |
|----------------------------------------------------------------------------------------------------|-----------------------------------|----------------------------------------------------------------------------------------------------|----------------------------------------------------------------------------------------------------|----------------------------------------------------------------------------------------------------|-------------------------------------------------------------------------------------------|--------------------------------------|
| Utilisateur :<br>(numéro pacage pour les agriculteur<br>Mot de passe :<br>Créer un compte ou mot de | rs)<br>Connexion<br>e passe perdu |                                                                                                    | TELEDECLARATION DES<br>• La télédéclaration des d<br>• La date limite de dépu<br>TELEDECLARATION DES<br>• Pour les agriculteurs d | DOSSIERS PAC 2025<br>ossiers PAC 2025 est d<br>ôt des dossiers sans r<br>DEMANDES D'AIDES<br>Je Métropole. les téléf | ouverte au 1er avril 20<br>éduction est fixée au<br>BOVINES 2025<br>Jéclarations des dema | 25.<br>15 mai 2025.                  |
|                                                                                                    |                                   |                                                                                                    |                                                                                                    |                                                                                                    |                                                                                           |                                      |

## Connexion :

Vous vous connectez avec votre N° PACAGE (cf étape 1 si vous n'en avez pas).

Votre code Telepac figure sur le courrier que vous avez reçu avec votre numéro PACAGE, ou bien dans un courrier reçu chaque année avec votre code d'accès. Vous pouvez grâce à ce code créer votre mot de passe (lire les explications dans le bloc en rouge) :

| Direction dipartementale des territaires - Direction dipartementale des territaires et de la mer                                                                                                    |
|----------------------------------------------------------------------------------------------------|
| ES, JH Divictor di famentato, di fagicature el di a rote                                                                                                    |
| Identification, statuts et coordonnées                                                                                                    |
| de l'exploitation                                                                                                    |
| A TRADUCTOR                                                                                                    |
| Dam TOUS LES CAS                                                                                                    |
|                                                                                                    |
|                                                                                                    |
| In topologies a restar of the edge, all on operator in the second of the edge as a second of the edge as a second of the edge  |
| Pour un CAPLOTANT INDIVIDUEL                                                                                                    |
| M. Whe paper & made a bullet Nom                                                                                                    |
| ken de talearce                                                                                                    |
| Nours                                                                                                    |
| bi Dipatienent ou page                                                                                                    |
| Y MA                                                                                                    |
| Post still SOCIETE Han devez égab ment manégour levenne de ce termistelle                                                                                                    |
| Stransvaller sociale                                                                                                    |
| Rome jurkliger : GADC Remelgenz in nombre tetal de parts seciliers de GADC :                                                                                                    |
|                                                                                                    |
| La Alena, private a construction and a second a construction of the second and a second and a second a second a |
| to care or concared a second relation of relating a core modeling core of the second relation in a second relation in the second relation in the second relation relation in the second relation in the second relation relation in the second relation relation in the second relation relation relation in the second relation relation relation in the second relation relation                                                                                                    |
| Petchez Forigite de la recettie opiologion : Beaulyne mar aunte in in 20196/2007 de mine algurisment.                                                                                                    |
| Landardam - 10 m/ pricest : Diripter d'organitates Contente d'organitates Chiertagentatates                                                                                                    |
| Champement de forme juridique se de dénomination - 10 ecc otronolucion prividente :                                                                                                    |
| The second second secon |
| C Partie Comparation and and a comparation concerning and and a description of the second second secon                                                                                                    |
| Firm 1                                                                                                    |
| Golooken d'une exploitation existante - 11 mi, opinistion d'origin (Pacage et dimonination) :                                                                                                    |
| Witness Landson and                                                                                                    |
| Antrea, pricinez I                                                                                                    |
| + COCINCONNÉES                                                                                                    |
| reute)                                                                                                    |
| Manual Andrews                                                                                                    |
|                                                                                                    |
| All states in the second second second second second second second second second second second second second se                                                                                                    |
| thereit) a farmer                                                                                                    |
|                                                                                                    |
| W de Wegnune fan a Tadresse postale [                                                                                                    |
| Adresse de unige de l'explortation                                                                                                    |
|                                                                                                    |
| Cade Postal Commune .                                                                                                    |
| V de Witghare fan 3 Fadresar da dinge de Fregolation I.,                                                                                                    |
|                                                                                                    |
| In the second second se |
|                                                                                                    |
| 1/2                                                                                                    |
|                                                                                                    |
| ratiste su moneur reactude des inturnations reweignes sur ce tormation.                                                                                                    |
| WB:                                                                                                    |
| ngananyo, manan naman, nganana antana antana nanana nanci, nganan na pinat dan ini wata na                                                                                                    |
|                                                                                                    |

| Assistance au 0 800 221 371 (app<br>ter fair Faces<br>UNINGER<br>DE LAIMENTARION                                              | el gratuit) du lundi au vendredi de 7h à 21h, le samedi et jours fériés (sauf 1er mai) de 9h à 17h (heure de métropole).<br>Bienvenue sur le site<br>des téléservices des aides de la PAC                                                                                                    |
|----------------------------------------------------------------------------------------------------|----------------------------------------------------------------------------------------------------|
| MENTIONS LÉGALES CONSEILS QUESTIONS                                                                                           | 5/ CONDITIONNALITÉ FORMULAIRES ET FORMULAIRES ET NOTICES 2023                                                                                                    |
| Utilisateur :<br>(numéro pacage pour les agricuteurs)<br>Mot de passe :<br>Connexion<br>Créer un compte ou mot de passe perdu | TELEDECLARATION DES DOSSIERS PAC 2025<br>• La télédéclaration des dossiers PAC 2025 est ouverte au 1er avril 2025.<br>• La télédéclaration des dossiers sans réduction est fixée au 15 mai 2025.<br>TELEDECLARATION DES DEMANDES D'AIDES BOVINES 2025                                                                                                    |
|                                                                                                    | Pour les agriculteurs de Métropole, les télédéclarations des demandes d'aide bovine,                                                                                                    |
| Création du compte :<br>(si nécessaire)                                                                                       | Assistance au 0 800 221 371 (sppel gratut) du lund au vendred de 7h à 21h, le samedi et jours férés (souf 1er mai) de 9h à 17h, (heure de métropole).                                                                                                    |
|                                                                                                    | Bienvenue sur le site des téléservices des aides de la PAC                                                                                                    |
|                                                                                                    | Vertical Coluction       Coluction       Coluct |

#### Téléprocédures

- > Données de l'exploitation
- > Références bancaires
- Délégation à un organisme de consisses
- services
- Dossier PAC 2024 > Aide caprine 2024
- Aide capilité 2024
   Aides ovines 2024
- Aide VSLM 2024
- > Aide bovine Hexagone 2024

#### Mes données et documents

- > Données de l'exploitation
- > Données d'élevage
- Campagne 2024
- Campagne 2023
- Campagne 2022
  Campagne 2021
- Campagne 2021
   Campagne 2020
- Campagne 2019
- > Campagne 2018

Après l'étape de connexion, cliquer sur « dossier PAC 2025 » à gauche de l'écran pour accéder à la déclaration.

Vous pouvez dans la partie « mes données et documents » accéder aux éléments relatifs aux contrats et paiements des campagnes précédentes.

## Etapes de la déclaration :

La télédéclaration se déroule selon les étapes suivantes : (dans le cas d'un engagement en MAEC Api uniquement)

- Identification de l'exploitation
- RPG
- Récapitulatif des parcelles/assolement
- Demande d'aides
- Ecorégime
- Effectifs animaux (ruches non concernées)
- RPG/MAEC/Bio (onglets désactivés)
- Autres obligations
- Dépôt du dossier

Pour les exploitants qui n'ont pas de surfaces à déclarer, il faut passer tous les écrans pour arriver à la page « demande d'aide ». Bien sûr, pour ceux d'entre vous qui ont d'autres productions que l'apiculture, toutes les informations sont à renseigner.

Sur chaque écran, aller en bas à droite pour passer à l'écran suivant.

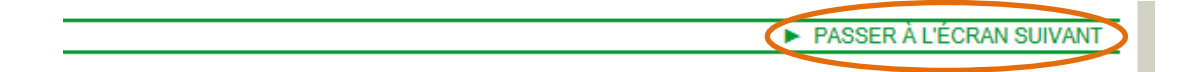

Au fur et à mesure de la saisie, vous pouvez suivre l'avancement de votre dossier sur le bandeau vert en haut de l'écran :

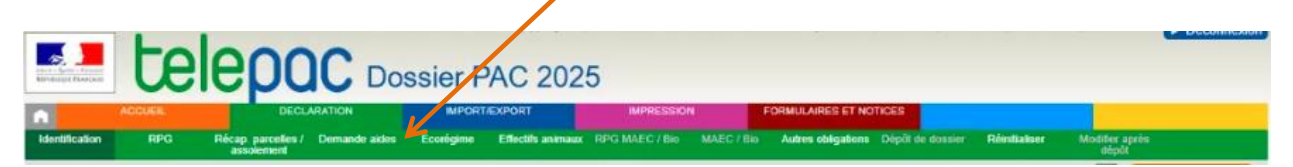

La page « demande d'aide » se présente ainsi :

| AIDES DU PREMIER PILIER                                                                                                    |            |               | Important : ne suivre cette                  |
|----------------------------------------------------------------------------------------------------|------------|---------------|----------------------------------------------|
| Aide de base (DPB) - Aide redistributive complémentaire au revenu (*) :                                                                                                    | Oui        | Non           | procédure que si vous ne                     |
| Aide complémentaire au revenu pour les jeunes agriculteurs (*):                                                                                                    | ⊖ Oui      | Non           | sollicitez aucune autre aide                 |
| Ecorégime (*) :                                                                                                    | Oui        | Non           | PAC que la MAEC Api !                        |
| Aide à la production des cultures suivantes :                                                                                                    |            |               |                                              |
| Légumineuses fourragères (zone de plaine ou de plémont / zone de montagne) (*) :                                                                                                    | ⊖ Oui      | Non           | Si vous avez d'autres aldes a                |
| Si vous êtes éleveur, détenez-vous plus de 5 UGB ? (*) :<br>Avez-vous un contrat avec un éleveur détenant plus de 5 UGB ? (*)                                                                                                    | Oui        | Non Non       | « non » pour la dernière                     |
| Numéro Pacage de l'éleveur (*) :                                                                                                    |            |               | rubrique (Vous déposez un                    |
| Légumineuses à graines (soja, légumes secs), légumineuses fourragères déshydratées ou destinées à la<br>production de semences (*) :                                                                                                    | i<br>⊖ Oui | Non           | dossier PAC car vous avez                    |
| Blé dur ("):                                                                                                    | Oui        | Non           | Conseil régional le bénéfice                 |
| Prunes d'Ente destinées à la transformation (*) :                                                                                                    | Olui       | Non           | d'une aide à l'amélioration du               |
| Cerises Binarreau destinées à la transformation (*)                                                                                                    | ⊖ Qui      | Non           | potentiel pollinisateurs des                 |
| Péches Pavie destinées à la transformation (1):                                                                                                    | Qui        | Non           | <i>abeilles etc.)</i> , et <b>remplir le</b> |
| Poires Williams destinées à la transformation (*)                                                                                                    |            | Non           | reste selon vos demandes.                    |
| Tomates destinées à la transformation (*)                                                                                                    | ⊖ Qui      | Non           |                                              |
| Pommes de terre féculières (*)                                                                                                    |            | Non           |                                              |
| Chanvre (*)                                                                                                    |            | Non           |                                              |
| Houblon (1)                                                                                                    |            | Non           |                                              |
| Semences de graminées prairiales (*) :                                                                                                    | ⊖ Oui      | Non           |                                              |
| Die (%)                                                                                                    | 0.04       | - Non         |                                              |
| No. ().                                                                                                    | 004        | Non           |                                              |
|                                                                                                    | Joa        | <b>W</b> ream |                                              |
| ASSURANCE RECOLTE                                                                                                    |            | -             |                                              |
| Aide à l'assurance recolte (*) :                                                                                                    | Odu        | • Non         |                                              |
| INDEMNITÉ COMPENSATOIRE DE HANDICAP NATUREL (ICHN)                                                                                                    |            |               |                                              |
| (CHN (*):                                                                                                    | Oui        | Non           |                                              |
| MESURE EN FAVEUR DE L'AGRICULTURE BIOLOGIQUE (CONVERSION ET/OU MAINTIEN                                                                                                    | 0          |               |                                              |
| Mesure en faveur de l'agriculture biologique (conversion et/ou maintien) :                                                                                                    | Oui        | Non           |                                              |
| l'aide au maintien est ouverte uniquement dans les départements d'Outre-mer                                                                                                    |            |               |                                              |
| MAEC                                                                                                    |            |               |                                              |
| MAEC :                                                                                                    | Oui        | Non           | Cocher NON                                   |
| SYSTINE DE CONSEIL AGRICOLE (SCA)                                                                                                    |            |               |                                              |
| Si vous étes engagé dans le système de conseil agricole (SCA) et que vous demandez qu'il en soit tenu<br>compte pour certains contrôles conditionnalité, indiquez-le ci-après (*) :                                                                                                    | Oui        | Non           |                                              |
| (Si oui, vous devez transmettre à la DDTM les justificatifs suivants : autodiagnostic)                                                                                                    |            |               |                                              |
| DOSSIER PAC SANS DEMANDE AIDES                                                                                                    |            |               |                                              |
| Vous déposez un dossier PAC :<br>- car vous avez demandé auprès de votre Consell régional le bénéfice d'une aide à l'amélioration du<br>potentiel poliinisateur des abeilles (API) d'une aide à la protection des races menacées (PRM) ou d'une<br>MAEC forfaitaire<br>- ou vous avez demandé une aide à la protection des troupeaux contre la prédation ou une aide au<br>gardiennage des troupeaux déposée indépendamment du dessier PAC<br>- ou vous exploitez des surfaces, demandez des aides animales sans demander d'aides du dossier PAC | Oui        | ⊖ Non         | Cocher OUI                                   |
|                                                                                                    |            |               | ► ENREGISTRER / PASSER À L'ÉCRAN SUIVANT     |

Une fenêtre d'alerte apparaît, cliquer sur « Annuler » pour passer à l'écran suivant.

Passer les pages « Ecorégime ».

Passer la page « Effectifs animaux » (abeilles non concernées)

Les pages « RPG MAEC/bio » et « MAEC/Bio » ne vous seront normalement pas proposées.

Passer les « Autres obligations » : Aide agriculture bio, BCAE7 (Indiquer que vous n'êtes pas concerné, notamment pour la période de présence des couverts hivernaux), BAEC 9...

Pour pouvoir passer la page, vous devez, pour la partie BCAE8, vous devez sélectionner « non concerné par l'obligation ». Pour la parte BCAE7 vous pouvez cocher « je suis exempté des obligations de la BCAE7 ».

(Sauf si bien sûr vous avez plus de 10 hectares et êtes concernés !)

Vient ensuite un écran de vérification des informations saisies « dépôt du dossier - alertes ». Vous aurez des alertes (notamment car vous n'avez pas déclaré de surfaces), vous pouvez poursuivre votre démarche.

| DÉPÔT DU DOS                                 | SSIER - ALERTES                                                                                                    |
|----------------------------------------------|----------------------------------------------------------------------------------------------------|
| -@- <u>Alertes</u> -@                        | Pièces justificatives - D - Signature - D - Récapitulatif                                                                                                    |
|                                              |                                                                                                    |
| 🔵 1 alerte inform                            | ative (non bloquante) dans le dossier.                                                                                                    |
| La liste des alertes<br>Cette liste des aler | s détectées sur votre dossier est accessible via le pictogramme 🚯 situé sur le bandeau de l'écran.<br>rtes ne sera mise à jour que lors de votre prochain accès à l'étape de dépôt de votre dossier.                   |
| ▼ Autres alertes s                           | ur le formulaire registre parcellaire (1 alerte)                                                                                                    |
| O Alerte n⁰94 :                              | Vous ne déclarez aucune surface et votre RPG est vide : si vous n'exploitez pas de surfaces, déposez votre dossier en l'état en passant aux étapes suivantes, sinon, complétez le RPG et poursuivez votre déclaration. |
|                                              | ► PASSER Å L'ÉCRAN SUIVANT                                                                                                    |

L'écran suivant concerne les pièces justificatives : vous n'avez pas de pièces justificatives à joindre concernant la MAEC Api, puisque vous les déposerez au Conseil Régional au moment de votre engagement sur AIDEN.

Vient ensuite un récapitulatif des informations saisies puis l'étape de signature électronique.

Vous pouvez pour finir télécharger l'accusé de réception de votre dossier, qui est également envoyé par mail.

Vous avez la possibilité de modifier ou de réinitialiser votre déclaration jusqu'au 15 mai :

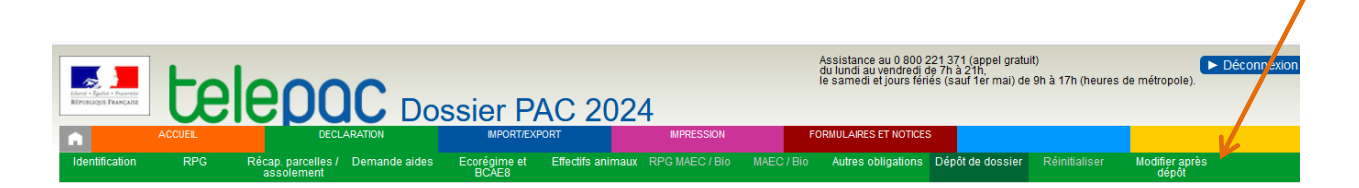

En cas de difficulté, n'hésitez pas à nous contacter ou bien à contacter la DDT/DDTM de votre département.

**AVERTISSEMENT :** Le présent document ne prétend pas à l'exhaustivité ; les informations qu'il contient sont à jour à la date de rédaction, sauf risque d'erreur ou d'omission. Le lecteur reste entièrement responsable de l'usage et des interprétations qu'il fait des informations contenues dans le présent document.

En conséquence, hormis faute grave ou intentionnelle prouvée et lien de causalité avec des dommages éventuels pouvant en résulter, la responsabilité des Associations de Développement de l'Apiculture ne pourra être recherchée pour les dommages éventuels directs ou indirects résultant de l'usage ou de l'interprétation par le lecteur des informations figurant dans le présent document.

Contacts -> vos DDTM

DDTM 22 : 02 96 62 47 88 DDTM 29 : 02 98 76 59 20 DDTM 35 : 02 90 02 34 34 – (Service Economie et Agriculture Durable, non joignable l'aprèsmidi) DDTM 56 : 02 56 63 74 13 / 02 56 63 74 12

Maëlle Colin – animatrice apiculture ADA Bretagne – maelle.ada@gie-elevages-bretagne.fr

Ce présent document est une adaptation régionale d'un document de communication de l'ADA Nouvelle-Aquitaine.

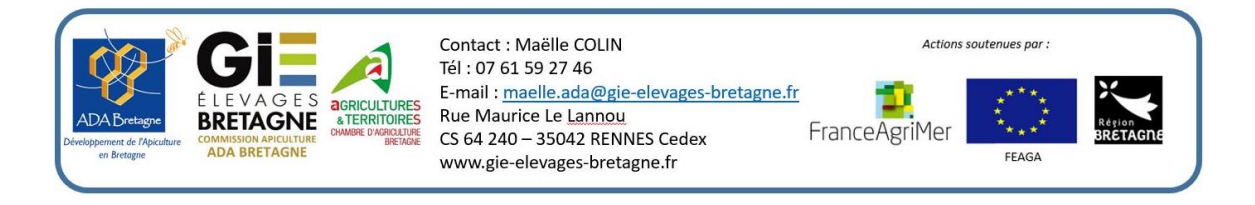